#### NO : Green Trend(GT2019-SZC307)

SQL专家云 数据,驱动企业未来 为SQL Server用户提供软件+服务的一站式方案

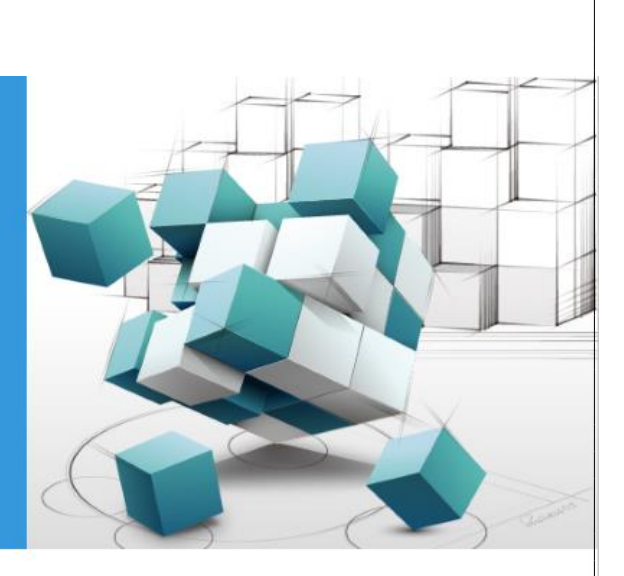

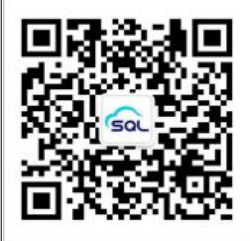

**SQL专家云服务热线: 4000-345-010** 北京格瑞趋势科技有限公司 | www.zhuancloud.com 东升科技园北领地D-3楼

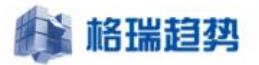

# SQL专家云部署手册

© Copyright 北京格瑞趋势科技有限公司 Corporation 2019. All rights reserved.

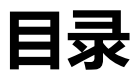

| <b>第</b> 1章 | 概要                           | . 2 |
|-------------|------------------------------|-----|
| 1.1         | 概要                           | . 2 |
| <b>第</b> 2章 | 基本环境                         | .3  |
| 2.1         | 添加 IIS 角色及.Net Framework 4.5 | . 3 |

| 1 格 | <b>出趋势</b> 让数据库使用和管理变得简单                     |
|-----|----------------------------------------------|
| 2.2 | 数据库安装5                                       |
| 第3章 | 安装部署步骤                                       |
| 3.1 | 将 ZHUANCLOUD_V3 文件夹复制到安装目录(默认 D 盘)7          |
| 3.2 | 执行数据库脚本                                      |
| 3.3 | 安装收集服务(CollectService 目录)10                  |
| 3.4 | 安装智能运维服务(IntelligentOperationService 目录)10   |
| 3.5 | 再次检查所有服务11                                   |
| 3.6 | 部署 ZHUANCLOUD_V3 网站11                        |
| 3.7 | 打开服务检查 ASP.NET STATE SERVICE 服务,并设置为自启动,启动服务 |
| 第4章 | 登录网站配置收集16                                   |
| 4.1 | SQL 专家云添加 DB 实例16                            |

5

#### 第1章 概要

#### 1.1 概要

操作系统: Windows Server 2012 R2 标准版/数据中心版(x64)或以上版本

数据库 : Sql Server 2012 标准版/企业版(x64)或以上版本

CPU 核心: 推荐 16 核心

内存容量:不低于16GB

磁盘容量:大于 500GB

#### 🙀 格瑞趋势

## 第2章 基本环境

| <b>a</b>                     | 服务器管理器                                       |        |
|------------------------------|----------------------------------------------|--------|
| € Э - " 仪表板                  | - ② │ 『 管理(M) 工具(D) 视图(M) 帮助(H)              |        |
|                              | 欢迎使用服务器管理器                                   | ^      |
| ■ 本地服务器<br>■ 所有服务器<br>【② IIS | 1 配置此本地服务器                                   | ≡      |
| ■ 文件和存储服务                    | 快速启动(Q)<br>2 添加角色和功能                         |        |
|                              | 3 添加安管理的具他服务器<br>新 <sup>增功能</sup> 4 创建服务器组   |        |
|                              | 5 将此服务器连接到云服务<br><sup>隐藏</sup>               |        |
|                              | <b>角色和服务器组</b><br>角色: 2   服务器组: 1   服务器总数: 1 |        |
|                              |                                              | $\sim$ |

## 2.1 添加 IIS 角色及.Net Framework 4.5

● 服务器角色中点击 Web 服务器(IIS)弹出功能窗口,点击添加功能

| 台之前                 | 选择要安装在所选服务器上的一个或多个角色。                                                                                                    |
|---------------------|----------------------------------------------------------------------------------------------------|
| 类型                  | 角色                                                                                                    |
| 音器选择<br>3<br>3<br>4 | Active Directory Federation Services       添加角色和功能向导       ★         Active Directory Rights Mar       ふ       添加角色和功能向导       ★         Active Directory 经型目录服       Active Directory 域服务       ふ       ★       ★       ★       ★       ★       ★       ★       ★       ★       ★       ★       ★       ★       ★       ★       ★       ★       ★       ★       ★       ★       ★       ★       ★       ★       ★       ★       ★       ★       ★       ★       ★       ★       ★       ★       ★       ★       ★       ★       ★       ★       ★       ★       ★       ★       ★       ★       ★       ★       ★       ★       ★       ★       ★       ★       ★       ★       ★       ★       ★       ★       ★       ★       ★       ★       ★       ★       ★       ★       ★       ★       ★       ★       ★       ★       ★       ★       ★       ★       ★       ★       ★       ★       ★       ★       ★       ★       ★       ★       ★       ★       ★       ★       ★       ★       ★       ★       ★       ★       ★ |

👔 格瑞趋势

点击添加功能,多出角色服务,点击角色服务,角色服务中所有功能都要勾选(注:所有的

下拉框子选项都要勾选)

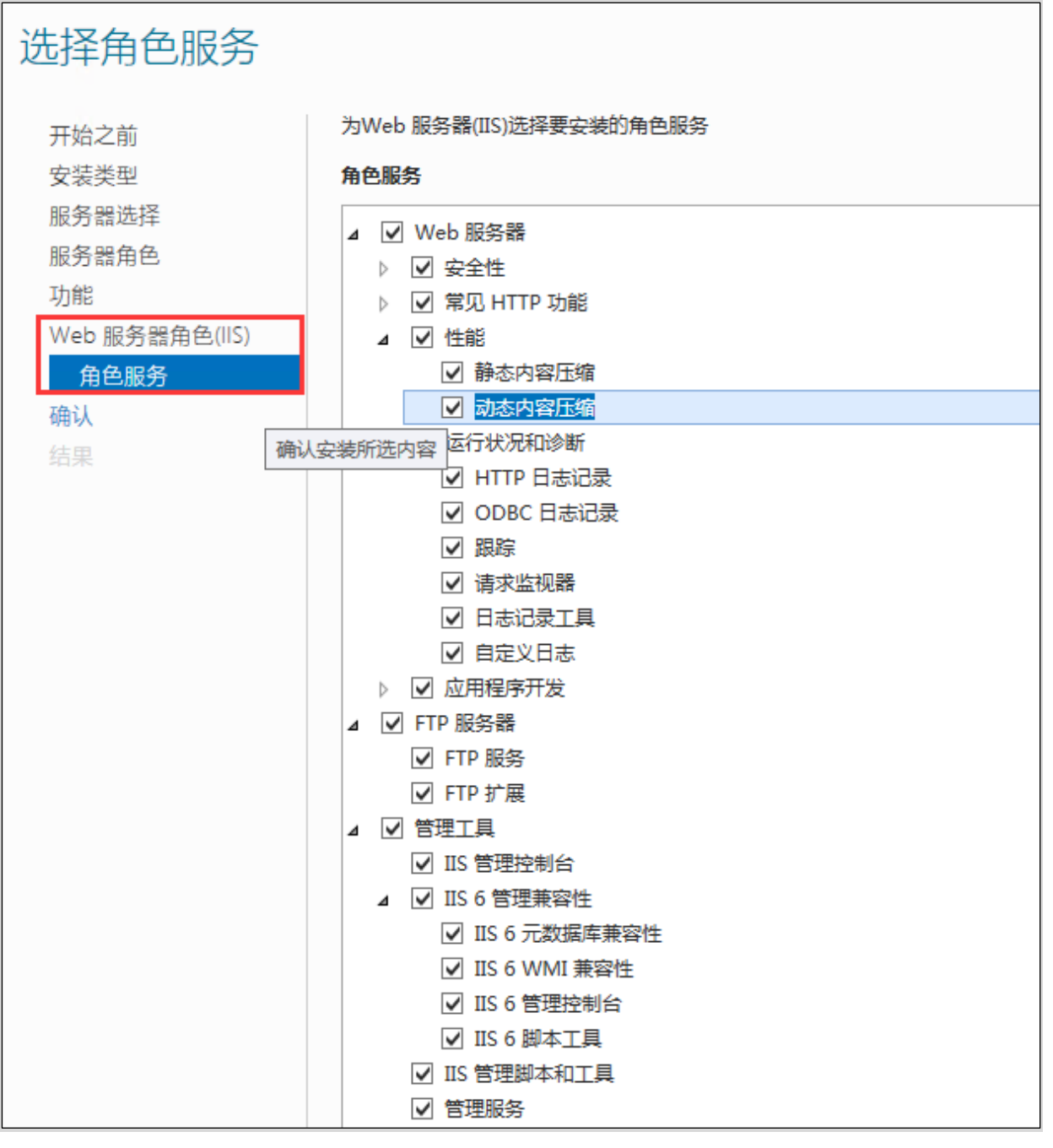

● .net framework 3.5 和.net framework 4.5 (.net4.5 是默认已经安装好的) 直接勾选安装 3.5

北京格瑞趋势科技有限公司: <u>www.grqsh.com</u> 热线电话: 4000-345-010

| È              | 添加角色和功能向导                   |                                            |
|----------------|-----------------------------|--------------------------------------------|
| 选择功能           |                             | 目标酿 <del>务器</del><br>WIN-NKSCRBJK78L       |
| 开始之前           | 选择要安装在所选服务器上的一个或多个功能。       |                                            |
| 安装类型           | 功能                          | 描述                                         |
| 服务器选择          | NET Framework 2.5 Thes      | NET Framework 3.5 结合了 .NET                 |
| 服务器角色          |                             | Framework 2.0 API 的功能和用于构建成用程序的全部技术。这些成用程序 |
| 功能             | ✓ NFT Framework 4.5 (已安装)   | 毫远而往序的主新10个,这些应而往<br>序可提供美观的用户界面,保护客户      |
| Web 服务器角色(IIS) | ✓ ASP.NET 4.5 (已安装)         | 个人身份信息,实现顺畅而安全的通                           |
| 角色服务           | ▶ ■ WCF 服务 (1 个已安装 , 共 5 个) | 后,以及提供为一条列亚另进性建度。<br>的功能。                  |
| 确认             | □ BitLocker 驱动器加密           |                                            |
| 4日             | ☐ BitLocker 网络解锁            |                                            |
| 和木             | □ BranchCache               |                                            |
|                | DirectPlay                  |                                            |
|                | □ HTTP 代理上的 RPC             |                                            |
|                | ✓ IIS 可承載 Web 核心 (已安装)      |                                            |
|                | □ Internet 打印客户端            |                                            |
|                | □ IP 地址管理(IPAM)服务器          |                                            |
|                | □ iSNS Server 服务            |                                            |
|                |                             |                                            |
|                |                             |                                            |

## 2.2 数据库安装

默认安装数据库即可。(注:数据库服务设置为自启动)

在安装数据库的时候要选择混合登录模式,防止后期安装专家云报错

#### 让数据库使用和管理变得简单

| 数据库引擎配置<br>指定数据库引擎身份验证安全模式。                                                                                    | 管理员和政强目录。                                                                                                    |
|----------------------------------------------------------------------------------------------------|----------------------------------------------------------------------------------------------------|
| 安装程序支持规则<br>设置角色<br>功能选择<br>安装规则<br>实例配置<br>磁盘空间要求<br>服务器配置<br>数据库引擎配置<br>错误报告<br>安装配置规则<br>准备安装<br>安装进度<br>完成 | 軟描目录       FILESTREAM         为数据库引擎描定身份验证模式和管理员。         身份验证模式         Windows 身份验证模式(W)         • 湯合模式(SQL Server 身份验证和 Windows 身份验证)(M)         方 SQL Server 系统管理员(sa)帐户指定密码。         輸入密码(D):         描定 SQL Server 管理员         SQL Server 管理员         SQL Server 管理员         「加当前用户(C)       添加(A)         翻除(B) |
|                                                                                                    | < 上一步( <u>B</u> ) 下一步( <u>N</u> ) > 取消 帮助                                                                                                    |

北京格瑞趋势科技有限公司:<u>www.grqsh.com</u>热线F

#### 🙀 格瑞趋势

让数据库使用和管理变得简单

### 第3章 安装部署步骤

#### 注:在复制专家云文档时,要放在默认路径D盘,如若不在,请看 3.2 修改

#### 注:在部署时,看看数据库有没有端口或者是不是命名实例(如果有其一,修改以下三个文档)

ZhuanCloud. Collector. Service. exe. config

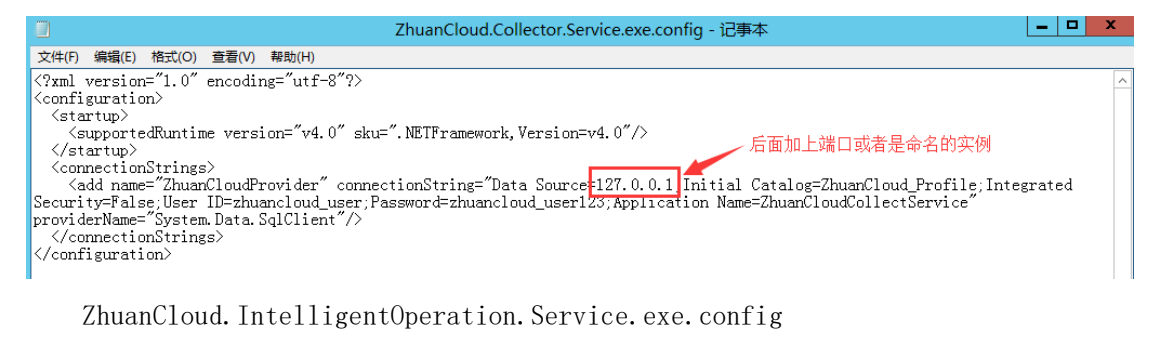

\_ **D** X ZhuanCloud.IntelligentOperation.Service.exe.config - 记事本 文件(F) 编辑(E) 格式(O) 查看(V) 帮助(H) k?xml version="1.0" encoding="utf-8" 2<configuration> 后面加上端口或者命名的实例 </configuration> Web.config Web.config - 记事本 \_ 🗆 🗙 文件(F) 编辑(E) 格式(O) 查看(V) 帮助(H) ?xml version="1.0" encoding="utf-8"?> For more information on how to configure your ASP.NET application, please visit http://go.microsoft.com/fwlink/?LinkId=301880 后面加上端口或者命名的实例 <configuration>

#### 3.1 将 ZhuanCloud\_V3 文件夹复制到安装目录(默认 D 盘)

注: 文件夹 ( ZhuanCloud\_V3.0.15 ) 改成 ( ZhuanCloud\_V3 )

## 🔒 格瑞趋势

让数据库使用和管理变得简单

| 🕌 🗋 🥃 🗓 = 1 ZhuanCloud_V3 📃 🗖 🔽 |                                                                                                    |                                       |                        |                          |            |                             |       |  |  |
|---------------------------------|----------------------------------------------------------------------------------------------------|---------------------------------------|------------------------|--------------------------|------------|-----------------------------|-------|--|--|
| 文件 主页 共享 登                      | 積                                                                                                    |                                       |                        |                          |            |                             | ^ 🕜   |  |  |
| <ul> <li></li></ul>             | 下         下         下         下         下         下         下         T         T <tht< th=""> <tht< th=""> <tht< th=""> <tht< th=""></tht<></tht<></tht<></tht<> | ● ● ● ● ● ● ● ● ● ● ● ● ● ● ● ● ● ● ● | 新建项目 ▼<br>圣松访问 ▼       | ■<br><u> 属性</u><br>副打开 - | ☑编辑        | 計 全部选择 計 全部取消 ● 全部取消 ● 反向选择 |       |  |  |
| 剪贴板                             | 组织                                                                                                    | 新                                     | ŧ                      | 打法                       | FF .       | 选择                          |       |  |  |
| ⓒ 🛞 ▾ ↑ 퉬 ▶ 这台电                 | 脑 ) 新加卷 (D:) ) ZhuanCloud_                                                                                                    | _V3 ▶                                 |                        |                          | ~          | Ů 搜索"Zh                     | iu ,0 |  |  |
| 下载 🔷 🖇                          | 3称                                                                                                    |                                       | 修改日期                   |                          | 类型         |                             | 大小    |  |  |
| 🔜 桌面<br>🗐 最近访问的位置               | CollectService<br>Database                                                                                                    |                                       | 2019/2/21<br>2019/2/21 | 18:06<br>  10:14         | 文件夹<br>文件夹 |                             |       |  |  |
| - 法公由院                          | IntelligentOperationService                                                                                                    |                                       | 2019/2/21              | 18:07                    | 文件夹        |                             |       |  |  |
|                                 | SqlScripts                                                                                                    |                                       | 2019/2/21              | 18:00                    | 又件夹        |                             |       |  |  |
|                                 | Website                                                                                                    |                                       | 2013/2/2               | 10.00                    | XIHX       |                             |       |  |  |
|                                 |                                                                                                    |                                       |                        |                          |            |                             |       |  |  |
| 🚺 下载                            |                                                                                                    |                                       |                        |                          |            |                             |       |  |  |
| 🚺 音乐                            |                                                                                                    |                                       |                        |                          |            |                             |       |  |  |
| 📔 桌面                            |                                                                                                    |                                       |                        |                          |            |                             |       |  |  |
| 🏜 本地磁盘 (C:)                     |                                                                                                    |                                       |                        |                          |            |                             |       |  |  |
| 👝 新加卷 (D:)                      |                                                                                                    |                                       |                        |                          |            |                             |       |  |  |
| ■ DVD 驱动器 (V:)                  |                                                                                                    |                                       |                        |                          |            |                             |       |  |  |
| 👊 网络 🛛 🗸 🗸                      |                                                                                                    |                                       | III                    |                          |            |                             | >     |  |  |
| 5个项目                            |                                                                                                    |                                       |                        |                          |            |                             |       |  |  |

ZhuanCloud\_V3 各目录说明

- CollectService: 收集服务安装目录
- DataBase: 专家云数据库
- IntelligentOperationService: 智能运维服务
- SqlScripts: 数据库创建脚本
- Website: 专家云网站

### 3.2 执行数据库脚本

在执行脚本 01.ZhuanCloud.V3 时,如若不是默认路径 D 盘,请更改

👔 格瑞趋势

#### 让数据库使用和管理变得简单

| Author: ZhuanCloud<br>Create date: 2018年3月12日15:08:32                                                                                                    |
|----------------------------------------------------------------------------------------------------|
| Description: 创建ZhuanCloud_Profile项目数据库<br>                                                                                                    |
| USE [master]                                                                                                    |
| GO<br>CREATE LOGIN [zhuancloud_user] WITH PASSWORD=N'zhuancloud_user123', DEFAULT_DATABASE=[master], CHECK_EXPIRATION=OFF, CHECK_POLICY=OFF                                              |
| GO<br>EXEC sys.sp_addsrvrolemember @loginame = N'zhuancloud_user', @rolename = N'sysadmin'                                                                                               |
|                                                                                                    |
| <pre>IF EXISTS ( SELECT * FROM sys.databases WHERE name = 'ZhuanCloud_Profile' ) DROP DATABASE [ZhuanCloud_Profile]</pre>                                                                |
| CREATE DATABASE [ZhuanCloud_Profile] ON PRIMARY                                                                                                    |
| NAME = N'H <del>ran Gloud_Profile',</del><br>FILENAME = N'D:\ZhuanCloud_V3\Database\ZhuanCloud_Profile.mdf',<br>SIZE = 200 <del>ME ,</del><br>MAXSIZE = UNLIMITED,<br>FILEOROWIH = 200MB |
| ) LOG ON                                                                                                    |
| <pre>NAME = N' Zh<del>wanGloud_Profile_log', FILENAME = N' D:\ZhuanCloud_V3\Database\ZhuanCloud_Profile_log.ldf', SIZE = 10ME, MAXSIZE = 2048GB, FILECROWTH = 20ME</del></pre>           |
| COLLATE Chinese_PRC_CI_AS<br>GO                                                                                                    |
| USE [ZhuanCloud_Profile]<br>GO                                                                                                    |
| 站点信息配置<br>CREATE TABLE WebsiteConfig                                                                                                    |
| Title NVARCHAR(256) NOT NULL ,                                                                                                    |

依次执行安装包文件夹 SqlScripts 中的部署脚本(双击打开直接到数据库中,执行即可)

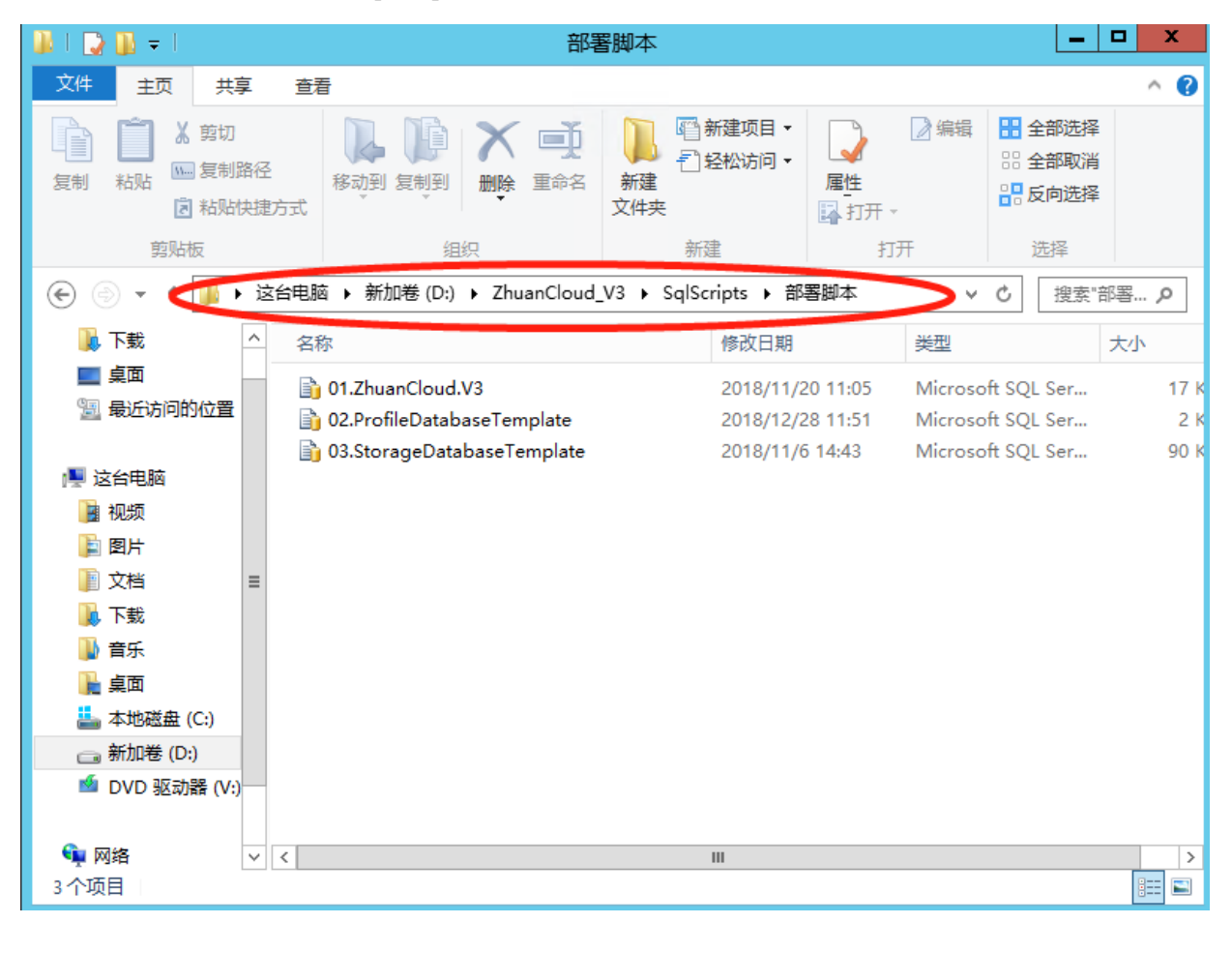

北京格瑞趋势科技有限公司: <u>www.grqsh.com</u> 热线电话: 4000-345-010

9 / 18

## 3.3 安装收集服务(CollectService 目录)

在 D:\ZhuanCloud\_V3\CollectService 目录下,安装收集服务 InstallCollectService.bat,双击安装即可。

| 名称 ~                                 | 修改日期             | 类型              | 大小     |  |
|--------------------------------------|------------------|-----------------|--------|--|
| InstallCollectService.bat            | 2018/5/31 9:24   | Windows 批处理     | 1 KB   |  |
| UninstallCollectService.bat          | 2018/5/31 9:24   | Windows 批处理     | 1 KB   |  |
| ZhuanCloud.Collector.CLR.dll         | 2018/11/20 11:15 | 应用程序扩展          | 16 KB  |  |
| ZhuanCloud.Collector.CLR.pdb         | 2018/11/20 11:15 | PDB 文件          | 44 KB  |  |
| ZhuanCloud.Collector.Service.exe     | 2018/11/20 11:15 | 应用程序            | 309 KB |  |
| ZhuanCloud.Collector.Service.exe.con | 2018/5/31 9:24   | XML Configurati | 1 KB   |  |
| ZhuanCloud.Collector.Service.pdb     | 2018/11/20 11:15 | PDB 文件          | 318 KB |  |
| ZhuanCloud.Common.dll                | 2018/11/20 11:15 | 应用程序扩展          | 84 KB  |  |
| ZhuanCloud.Common.pdb                | 2018/11/20 11:15 | PDB 文件          | 118 KB |  |
|                                      |                  |                 |        |  |
|                                      |                  |                 |        |  |
|                                      |                  |                 |        |  |
|                                      |                  |                 |        |  |
|                                      |                  |                 |        |  |

#### 3.4 安装智能运维服务(IntelligentOperationService 目录)

在 D:\ZhuanCloud\_V3\IntelligentOperationService 目录下,双击安装智能运维服务\_Install.bat 即可。

| 名称                                     | 修改日期             | 类型              | 大小     |  |
|----------------------------------------|------------------|-----------------|--------|--|
| PublicKey                              | 2018/11/20 11:17 | 文件夹             |        |  |
| Newtonsoft.Json.dll                    | 2018/5/31 9:24   | 应用程序扩展          | 383 KB |  |
| ZhuanCloud.Common.dll                  | 2018/11/20 11:15 | 应用程序扩展          | 84 KB  |  |
| 📄 ZhuanCloud.Common.pdb                | 2018/11/20 11:15 | PDB 文件          | 118 KB |  |
| 🗟 ZhuanCloud.ComprehensiveDiagnosi     | 2018/11/20 11:15 | 应用程序扩展          | 122 KB |  |
| 📄 ZhuanCloud.ComprehensiveDiagnosi     | 2018/11/20 11:15 | PDB 文件          | 142 KB |  |
| 🚳 ZhuanCloud.DataFactory.dll           | 2018/11/20 11:15 | 应用程序扩展          | 156 KB |  |
| ZhuanCloud.DataFactory.pdb             | 2018/11/20 11:15 | PDB 文件          | 92 KB  |  |
| ZhuanCloud.IntelligentOperation.CLR    | 2018/11/20 11:15 | 应用程序扩展          | 55 KB  |  |
| ZhuanCloud.IntelligentOperation.CLR    | 2018/11/20 11:15 | PDB 文件          | 36 KB  |  |
| 🗟 ZhuanCloud.IntelligentOperation.Cor  | 2018/11/20 11:15 | 应用程序扩展          | 105 KB |  |
| ZhuanCloud.IntelligentOperation.Cor    | 2018/11/20 11:15 | PDB 文件          | 294 KB |  |
| ZhuanCloud.IntelligentOperation.Serv   | 2018/11/20 11:15 | 应用程序            | 48 KB  |  |
| 📑 ZhuanCloud.IntelligentOperation.Serv | 2018/5/31 9:24   | XML Configurati | 1 KB   |  |
| ZhuanCloud.IntelligentOperation.Serv   | 2018/11/20 11:15 | PDB 文件          | 66 KB  |  |
| ZhuanCloud.Notification.dll            | 2018/11/20 11:15 | 应用程序扩展          | 42 KB  |  |
| ZhuanCloud.Notification.pdb            | 2018/11/20 11:15 | PDB 文件          | 98 KB  |  |
| ZhuanCloud.Operation.dll               | 2018/11/20 11:15 | 应用程序扩展          | 288 KB |  |
| ZhuanCloud.Operation.pdb               | 2018/11/20 11:15 | PDB 文件          | 80 KB  |  |
| 🗟 ZhuanCloud.RealTimeDiagnosis.dll     | 2018/11/20 11:15 | 应用程序扩展          | 85 KB  |  |
| ZhuanCloud.RealTimeDiagnosis.pdb       | 2018/11/20 11:15 | PDB 文件          | 90 KB  |  |
| 💿 安装智能运维服务_Install.bat                 | 2017/11/15 15:16 | Windows 批处理     | 1 KB   |  |
| 💿 卸载智能运维服务_UnInstall.bat               | 2017/11/15 15:16 | Windows 批处理     | 1 KB   |  |
|                                        |                  |                 |        |  |

北京格瑞趋势科技有限公司:<u>www.grqsh.com</u>

#### 3.5 再次检查所有服务

所有服务安装完成再检查一下各服务是否齐全, 启动类型为自动

| 🎑 ZhuanCloud Collect Service            | SQL | 正在 | 自动 | 本地系统 |
|-----------------------------------------|-----|----|----|------|
|                                         | SQL | 正在 | 自动 | 本地系统 |
| ZhuanCloud IntelligentOperation Service | SQL | 正在 | 自动 | 本地系统 |

#### 3.6 部署 ZhuanCloud\_V3 网站

开始菜单->管理工具->Internet 信息服务(IIS)管理器

注: IIS 中都有一个默认的 80 端口网站,在添加专家云网站之前(修改端口或者禁用)

1:修改原网站,让专家云使用默认80端口

点击网站,右键选择(编辑绑定)

| 连接       Default Web Site 主页       操作         ● ● ● ● fault Web Site       ● ● ● ● ● ● ● ● ● ● ● ● ● ● ● ● ● ● ●                                                                                                    | 文件(F) 视图(V) 帮助(H)                                                                                                    |      |            |         |       |      |                |    |    |
|----------------------------------------------------------------------------------------------------|----------------------------------------------------------------------------------------------------|------|------------|---------|-------|------|----------------|----|----|
| ●     ●     ●     ●     ●     ●     ●     ●     ●     ●     ●     ●     ●     ●     ●     ●     ●     ●     ●     ●     ●     ●     ●     ●     ●     ●     ●     ●     ●     ●     ●     ●     ●     ●     ●     ●     ●     ●     ●     ●     ●     ●     ●     ●     ●     ●     ●     ●     ●     ●     ●     ●     ●     ●     ●     ●     ●     ●     ●     ●     ●     ●     ●     ●     ●     ●     ●     ●     ●     ●     ●     ●     ●     ●     ●     ●     ●     ●     ●     ●     ●     ●     ●     ●     ●     ●     ●     ●     ●     ●     ●     ●     ●     ●     ●     ●     ●     ●     ●     ●     ●     ●     ●     ●     ●     ●     ●     ●     ●     ●     ●     ●     ●     ●     ●     ●     ●     ●     ●     ●     ●     ●     ●     ●     ●     ●     ●     ●     ●     ●     ●     ●     ●     ●     ●     ●< | 连接                                                                                                    |      | Default We | əb Site | • 主页  |      |                | 操作 | F  |
| ▲ · ⑤ SQL03 \SQL03 \Administra<br>④ 应用程序地<br>▲ · ⑥ 网站<br>▶ ● Default Web Site<br>▶ ● ② zhuancloud<br>● ① ① □ □ □ □ □ □ □ □ □ □ □ □ □ □ □ □ □                                                                                                    | <ul> <li>♥</li> <li>□</li> <li>□</li></ul> |      |            |         |       | 网站绑定 | ? X            |    | 浏编 |
| ▲ ● Default Web Site<br>▷ ● Default Web Site<br>▷ ● zhuancloud                                                                                                    | ▲ · ¶ SQL03 (SQL03\Administra<br>                                                                                                    | 类型   | 主机名        | 端口      | IP 地址 | 绑定信息 | 添加( <u>A</u> ) |    | 编  |
| ▶ ◆ zhuancloud                                                                                                    | ⊿ 窗 网站                                                                                                    | http |            | 80      | *     |      | 编辑(E)          |    | 绑基 |
|                                                                                                    | ⊳ 😌 zhuancloud                                                                                                    |      |            |         |       |      | 删除( <u>R</u> ) |    | 查本 |
|                                                                                                    |                                                                                                    |      |            |         |       |      | 浏览( <u>B</u> ) | 管理 | 里网 |
|                                                                                                    |                                                                                                    |      |            |         |       |      |                | 2  | 重  |
|                                                                                                    |                                                                                                    |      |            |         |       |      |                |    | 停  |
|                                                                                                    |                                                                                                    |      |            |         |       |      |                |    | 浏  |
|                                                                                                    |                                                                                                    |      |            |         |       |      |                |    | 高  |
|                                                                                                    |                                                                                                    |      |            |         |       |      | <br>           |    | 配告 |
| 关闭( <u>C</u> )                                                                                                    |                                                                                                    |      |            |         |       |      | 关闭( <u>C</u> ) |    | 限  |
| @                                                                                                    |                                                                                                    | ß    | 2          |         |       |      |                | 0  | 帮联 |

选中端口,点击编辑,更改端口,点击确定即可

#### 让数据库使用和管理变得简单

| ra 美型 主机名 端口 IP 地址 绑定信息                                              | 添加( <u>A</u> ) |
|----------------------------------------------------------------------|----------------|
| http 80 *                                                            | 编辑(E)          |
|                                                                      | 删除(R)          |
| ★±(1).     If \$5±(1).       http     ✓ <b>≦</b> 診未分配     ✓       80 | 浏览(B)          |
| 主机名(出):                                                              |                |
| 示例: www.contoso.com 或 marketing.contoso.com                          |                |
|                                                                      |                |
|                                                                      |                |
|                                                                      | 关闭(C)          |
| 确定 取消                                                                | 则制山淀け          |

#### 2: |检查应用程序池

| 连接<br>◆ □   2   8 ● 記始页 ▲ - ● SQL03 (SQL03\Administrate) | 应用程序池<br>您可以在此页上查看和管理服务器上的应用程序池列表。应用程序池与工作进程相关联,包含一个或多个应用程序,<br>并提供不同应用程序之间的隔离。 |     |           |        |           |             |      |  |
|----------------------------------------------------------|---------------------------------------------------------------------------------|-----|-----------|--------|-----------|-------------|------|--|
|                                                          | 筛选:                                                                             | - 3 | 开始(G) - 尿 | 全部显示(A | )   分组依据: | 不进行分组       | -    |  |
|                                                          | 名称                                                                              | 状态  | .NET Fra  | 托管管道權  | 戴 标识      |             | 应用程序 |  |
|                                                          | .NET v4.5                                                                       | 已启动 | v4.0      | 集成     | Appli     | cationPoolI | 0    |  |
|                                                          | .NET v4.5 Clas                                                                  | 已启动 | v4.0      | 经典     | Appli     | cationPoolI | 0    |  |
|                                                          | 🔊 DefaultAppPool                                                                | 已启动 | v4.0      | 集成     | Appli     | cationPoolI | 1    |  |
|                                                          | 🗊 zhuancloud                                                                    | 已启动 | v4.0      | 集成     | Appli     | cationPoolI | 1    |  |
|                                                          |                                                                                 |     |           |        |           |             |      |  |

如果程序池中没有 ASP.NET,请查看 IIS 功能安装是否完整,如下图:

北京格瑞趋势科技有限公司:<u>www.grqsh.com</u>热线电话:4000-345-010

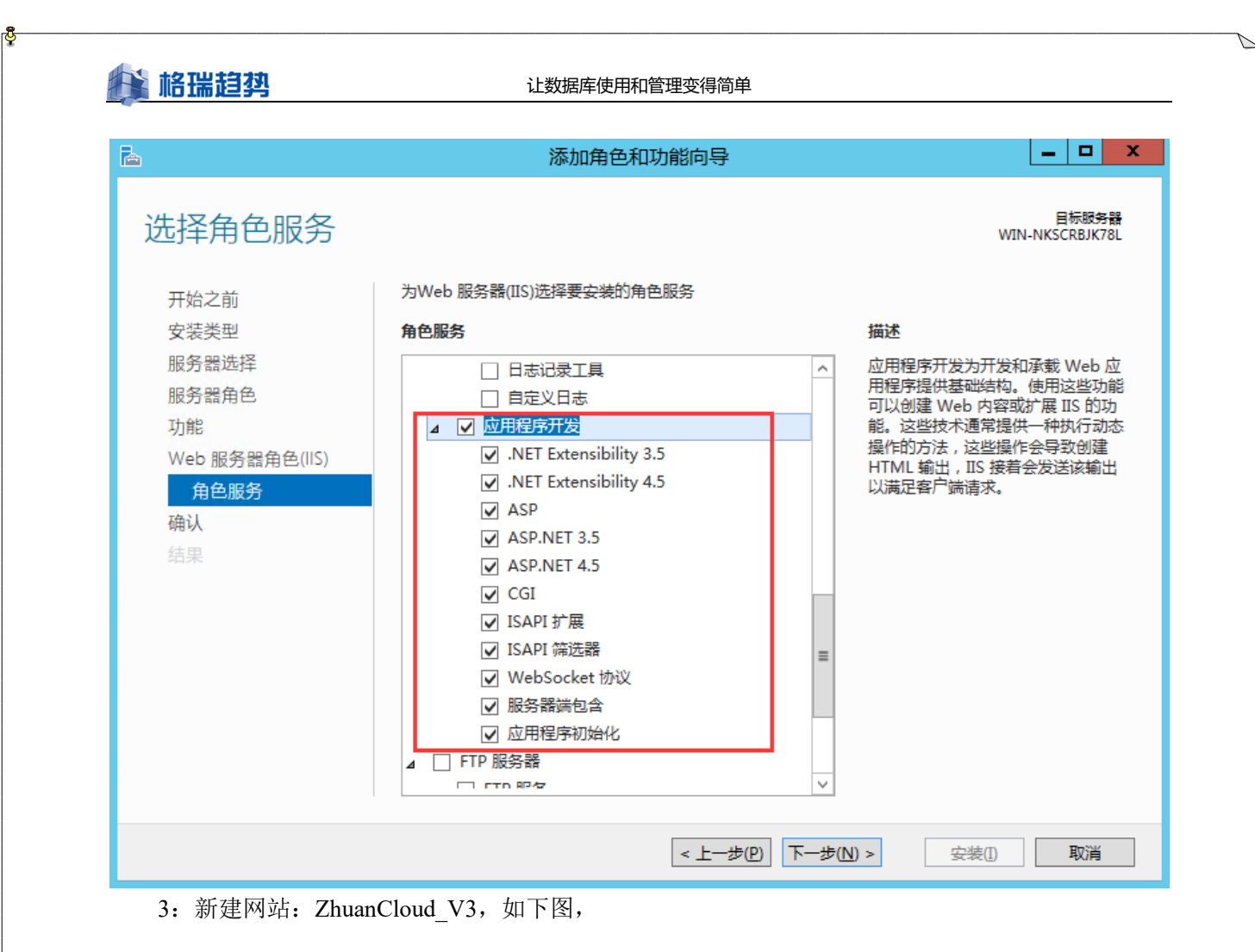

| 添加网站                                                                                                    | x |
|----------------------------------------------------------------------------------------------------|---|
| M站名称(S):       应用程序池(L):         zhuancloud_v3       zhuancloud_v3         内容目录         物理路径(P):         D:\ZhuanCloud_V3\WebSite         使递身份验证         连接为(C)         测试设置(G) |   |
| #定<br>类型(T): IP 地址(I): 端口(Q):<br>http ▼ 全部未分配 ▼ 80<br>主机名(H):<br>「<br>示例: www.contoso.com 或 marketing.contoso.com                                                               |   |
| <ul> <li>✓ 立即启动网站(M)</li> <li>确定</li> <li>取消</li> </ul>                                                                                                    |   |

## 👔 格瑞趋势

## 3.7 打开服务检查 ASP.NET State Service 服务,并设置为自启 动,启动服务

| ġ      | 服务                                                                                                    |                         |                                                                                                    |                                                                                                    |                                                                 |                                              |                                                                                                    |                                                                                             |                                                                                                    |                                                                                                    |                                                                                                    |                                                                                                    |                                                            |                                                                                                    |                                                                                                    |
|--------|----------------------------------------------------------------------------------------------------|-------------------------|----------------------------------------------------------------------------------------------------|----------------------------------------------------------------------------------------------------|-----------------------------------------------------------------|----------------------------------------------|----------------------------------------------------------------------------------------------------|---------------------------------------------------------------------------------------------|----------------------------------------------------------------------------------------------------|----------------------------------------------------------------------------------------------------|----------------------------------------------------------------------------------------------------|----------------------------------------------------------------------------------------------------|------------------------------------------------------------|----------------------------------------------------------------------------------------------------|----------------------------------------------------------------------------------------------------|
| -      | 文件(E)                                                                                                    | 操作(A)                   | 查看(⊻) 帮                                                                                                    | 助田                                                                                                    |                                                                 |                                              |                                                                                                    |                                                                                             |                                                                                                    |                                                                                                    |                                                                                                    |                                                                                                    |                                                            |                                                                                                    |                                                                                                    |
|        |                                                                                                    | referides               |                                                                                                    |                                                                                                    |                                                                 |                                              |                                                                                                    |                                                                                             |                                                                                                    |                                                                                                    |                                                                                                    |                                                                                                    |                                                            |                                                                                                    |                                                                                                    |
| 1      | & 服務(                                                                                                    | (本地)                    | ② 服务(                                                                                                    | 本地)                                                                                                    |                                                                 |                                              | ^                                                                                                    |                                                                                             |                                                                                                    |                                                                                                    |                                                                                                    |                                                                                                    | Lana.                                                      |                                                                                                    |                                                                                                    |
|        | ASP.NET State Service<br>副武此服务<br>描述:<br>Provides support for out-of-<br>process session states for<br>ASP.NET. If this service is<br>stopped, out-of-process requests<br>will not be processed. If this<br>service is disabled any services<br>that explicitly depend on it will fail<br>to start. |                         | ⇔∞<br>Q ActiveX Installer (AxInstSV)<br>Q Alibaba PC Safe Service<br>Q Alipay payment client security service<br>MIUorw Router Service |                                                                                                    | រ<br>;<br>;<br>;                                                | ★本本目的目的目的目的目的目的目的目的目的目的目的目的目的目的目的目的目的目的目     |                                                                                                    |                                                                                             |                                                                                                    | 状态<br>正在运行<br>正在运行                                                                                      | 启动突型<br>手动<br>自动<br>主动(触发                                                                                                    | 登교方<br>本地系统<br>本地系统<br>本地系统<br>本地系统                                                                                                    |                                                            |                                                                                                    |                                                                                                    |
|        |                                                                                                    |                         | or out-of-<br>ates for<br>rvice is<br>rocess requests<br>sed. If this<br>, any services<br>end on it will fail                         | App Readiness<br>Apple Mobile Device S<br>Application Host Helpe<br>Application Identity<br>Application Information<br>Application Layer Gate<br>Application Devicement Sec<br>Application Devicement Sec | ervice<br>r Service<br>n<br>way Service<br>ant<br>éce (AppYSVC) | - 11<br>F<br>7<br>7<br>7<br>7<br>7<br>7<br>7 | 当用户初次登录到这<br>Provides the interf<br>为 IIS 提供管理服务<br>倫定并验证应用程序<br>更用辅助管理权限便<br>为 Internet 连接共转<br>功通过组策略部署的<br>力通过组策略部署的 | 台电脑<br>ace to<br>,例如<br>于交互<br>算提供<br>數<br>体<br>化<br>》                                      | 和添加新应用时,使应用进入就适可用的<br>Apple mobile devices.<br>配置更上记录和应用程序油帐户转射。如1<br>。 第用此服务将租止强制执行 Applocke<br>式应用程序的运行,如果中止此服务,用<br>第三方协议插件的支持<br>理安使。删除以及牧学请求,如果成器纤<br>即程度增加程序中的方法。 | 状态。<br>栗停止此服务,则配置历史记录将无法…<br>r。<br>户终无法使用编酌管理权限启动应用程…<br>被疑用,则用户将不能安装。删除或权…<br>课中: 如用户等容配 Microsof Star | 正在运行<br>正在运行<br>正在运行                                                                                                    | 手动<br>自动<br>自动<br>手动(触发<br>手动(触发<br>手动<br>手动                                                                                                    | 本地系统<br>本地地系统<br>本地地系统<br>本地地系统<br>本地地系统<br>本地地系统<br>本地地系统 |                                                                                                    |                                                                                                    |
|        |                                                                                                    |                         |                                                                                                    |                                                                                                    |                                                                 |                                              | er 服务<br>Transfer Service<br>astructure Service<br>tion Service<br>gine Service                                         | 2<br>2<br>2<br>2<br>2<br>2<br>2<br>2<br>2<br>2<br>2<br>2<br>2<br>2<br>2<br>2<br>2<br>2<br>2 | AssignedAccessM<br>支量音級犯规控制結<br>表用空洞网络帶宽在<br>空制哪些后台任务可<br>整本 違法引擎(BFE)<br>BDESVC 承載 BitLe<br>Mindows 备份使用<br>批服务媒存来自本地<br>DneCore 連超服务                                  | for out<br>anager<br>输协议<br>后台传<br>I以在系<br>显一种管<br>ocker 哥<br>WBEN<br>子网上                               | cofeprocess session states for ASPNE<br>基本総務委員<br>服务<br>違文件、如果该服务被募用,则依赖于 BI<br>统上运行的 Windows 基础结构服务。<br>普通防火编和 Internet 防以安全(Psec)第1<br>运动器加密路务。BitLocker 驱动器加密力<br>KGINE 服务执行备份和依复操作、如果用<br>对等力的网络内容。 | TT If this service is stopped, out-of-<br>TT If this service is stopped, out-of-<br>ITS 的任何应用程序(如 Windows 更新-<br>略以及实施用户模式端语的服务。停止<br>爆作系统提供安全启动保障,并为 OS<br>户停止了此服务,这可能会导致当前运 | 正在运行<br>正在运行                                               | 手动           手动(触发)           手动(触发)           手动           自动           自动           手动           动动           自动           手动           手动           手动           手动           手动           手动           手动           手动           手动 | 网络服务<br>本地地和<br>本地地地地地和<br>本地地地和<br>本地地和<br>本地地和<br>系统<br>络<br>统<br>务<br>统<br>名<br>条<br>条<br>条<br>条<br>条<br>条<br>条<br>条<br>条<br>条<br>条<br>条<br>条<br>条<br>条<br>条<br>条<br>条 |
| Ħ!     | ASI                                                                                                    | P.NET                   | State Se                                                                                                    | ervice                                                                                                    | ,的属性(本                                                          | 、地计算机)                                       |                                                                                                    |                                                                                             | 2                                                                                                    | ×                                                                                                    |                                                                                                    |                                                                                                    |                                                            |                                                                                                    |                                                                                                    |
| ኒ<br>k | 常                                                                                                    | 规                       | 登录                                                                                                    | 恢复                                                                                                    | 依存为                                                             | 关 <u>系</u>                                   |                                                                                                    |                                                                                             |                                                                                                    |                                                                                                    |                                                                                                    |                                                                                                    |                                                            |                                                                                                    |                                                                                                    |
| Ħ      | Į                                                                                                    | 服务名称                    | 弥:                                                                                                    | a                                                                                                    | aspnet_sta                                                      | ate                                          |                                                                                                    |                                                                                             |                                                                                                    |                                                                                                    |                                                                                                    |                                                                                                    |                                                            |                                                                                                    |                                                                                                    |
| 49. US | 1                                                                                                    | 显示名称:<br>描述:            |                                                                                                    | ASP.NET S                                                                                                    |                                                                 | tate Service                                 |                                                                                                    |                                                                                             |                                                                                                    |                                                                                                    |                                                                                                    |                                                                                                    |                                                            |                                                                                                    |                                                                                                    |
| Ν      | 1                                                                                                    |                         |                                                                                                    |                                                                                                    | states for ASP.NET. If this service is stopped                  |                                              |                                                                                                    |                                                                                             | , t                                                                                                    |                                                                                                    |                                                                                                    |                                                                                                    |                                                            |                                                                                                    |                                                                                                    |
| E      | ī                                                                                                    | 可执行:<br>C:\WIN          | 文件的踏<br>NDOWS                                                                                                    | 轻:<br>\Micı                                                                                                    | rosoft.NE                                                       | T\Framework64\                               | \v4.0.30319\≀                                                                                                    | aspnet_s                                                                                    | state.exe                                                                                                    |                                                                                                    |                                                                                                    |                                                                                                    |                                                            |                                                                                                    |                                                                                                    |
| Ħ      | 1                                                                                                    | 启动类                     | 型( <u>E</u> ):                                                                                                    |                                                                                                    | 自动                                                              |                                              |                                                                                                    |                                                                                             | $\sim$                                                                                                    |                                                                                                    |                                                                                                    |                                                                                                    |                                                            |                                                                                                    |                                                                                                    |
| 汐<br>用 |                                                                                                    |                         |                                                                                                    |                                                                                                    |                                                                 |                                              |                                                                                                    |                                                                                             |                                                                                                    |                                                                                                    |                                                                                                    |                                                                                                    |                                                            |                                                                                                    |                                                                                                    |
|        | į                                                                                                    | 服务状态                    | <u>t</u> :                                                                                                    | ī                                                                                                    | E在运行                                                            |                                              |                                                                                                    |                                                                                             |                                                                                                    |                                                                                                    |                                                                                                    |                                                                                                    |                                                            |                                                                                                    |                                                                                                    |
| 能力     |                                                                                                    | 启                       | 动( <u>S</u> )                                                                                                    |                                                                                                    | 停止(                                                             | D 暂停                                         | 亭( <u>P</u> )                                                                                                    | 恢复                                                                                          | [( <u>R</u> )                                                                                                    |                                                                                                    |                                                                                                    |                                                                                                    |                                                            |                                                                                                    |                                                                                                    |
| S<br>会 | 3                                                                                                    | 当从此处启动服务时,你可指定所适用的启动参数。 |                                                                                                    |                                                                                                    |                                                                 |                                              |                                                                                                    |                                                                                             |                                                                                                    |                                                                                                    |                                                                                                    |                                                                                                    |                                                            |                                                                                                    |                                                                                                    |
| 复约服    | }                                                                                                    | 启动参                     | ₿(M):                                                                                                    |                                                                                                    |                                                                 |                                              |                                                                                                    |                                                                                             |                                                                                                    |                                                                                                    |                                                                                                    |                                                                                                    |                                                            |                                                                                                    |                                                                                                    |
| 53     |                                                                                                    | _,                      |                                                                                                    |                                                                                                    |                                                                 | 确定                                           | 取消                                                                                                    |                                                                                             | 应用( <u>A</u> )                                                                                                    |                                                                                                    |                                                                                                    |                                                                                                    |                                                            |                                                                                                    |                                                                                                    |

北京格瑞趋势科技有限公司:<u>www.grqsh.com</u>

#### 🔛 格瑞趋势

#### 第4章 登录网站配置收集

- 本地浏览器,输入127.0.0.1 (例如本地是192.168.1.100),登录账号: zhuancloud@grqsh.com 密码: grqsh.123
- 其他机器打开浏览器,输入 SQL 专家云一体机的 IP 地址(192.168.1.100),直接进行访问。

**500 专家云** 用户登录

|           | 用户登录                 |
|-----------|----------------------|
|           | zhuancloud@grqsh.com |
|           |                      |
| SQL € 3KZ | □ 记住密码               |
|           | 登录                   |

© 2018 北京格瑞趋势科技有限公司 版权所有 ICP证: 京ICP备09032004号-2

#### 4.1 SQL 专家云添加 DB 实例

本例:

专家云智能管理平台: IP:192.168.1.100 计算机名:SERVER DB 服务器: IP:192.168.1.200 计算机名:DB1

● 点击实例,实例配置,点击添加,如下图

|    | SQL专家云 | 毘ᄨ 빙漸 ma # le ja # la ja · la ja ja ( |      |     |                     |                     |     |
|----|--------|---------------------------------------|------|-----|---------------------|---------------------|-----|
| 83 |        |                                       |      |     |                     |                     |     |
|    | 应用名称   | 实例类型                                  | 实例名称 | 登录名 | 创建时间                | 修改时间                | 操作  |
|    | test   | SQL Server                            | YUAN | sa  | 2018-10-12 11:37:01 | 2018-10-12 11:58:40 | 200 |
|    |        |                                       |      |     |                     |                     |     |
|    |        |                                       |      |     |                     |                     |     |
|    |        |                                       |      |     |                     |                     |     |
|    |        |                                       |      |     |                     |                     |     |

● 输入相对应的内容,点击连接测试>成功-点击右下角保存,监控实例配置完成。

北京格瑞趋势科技有限公司:<u>www.grqsh.com</u> 热线电话:4000-345-010

16 / 18

### 👫 格瑞趋势

| 常规      |                   |
|---------|-------------------|
|         |                   |
|         |                   |
|         |                   |
| 奕俐类型:   | SQL Server        |
| 服务器名称:  |                   |
| 登录名:    |                   |
| 密码:     |                   |
|         | 注:请使用sysadmin帐户登录 |
|         | 连接测试              |
| 采集服务:   | SERVER +          |
| 智能运维服务; | SERVER -          |
| 数据存储实例: | SERVER - 配置       |
|         |                   |
|         | R#                |

- ◆ 应用名称: 自定义名称
- ◆ 服务器名称:SQL 专家云要承载的 DB 实例(输入 IP 地址或者是数据实例名称)
- ◆ 登陆名:数据库账号(要有管理员权限)
- ◆ 密码:数据库密码